# 在非MDM託管Mac上的macOS 13 Ventura升級後 ,安全終結點Mac聯結器失去完全磁碟訪問許可 權

#### 目錄

簡介問題描述受影響的安全終端Mac聯結器版本受影響的macOS版本:注意:此問題已在macOS Ventura 13.1中修復。MDM配置檔案解析選項1:升級到macOS Ventura 13.1選項2:手動刪除FDA for Secure Endpoint System Monitor選項3:使用tccutil命令禁用安全終端系統監視器的FDA

## 簡介

本文檔介紹有關在macOS Ventura 13.0上未管理MDM的安全終端Mac聯結器重新獲得全磁碟訪問 (FDA)的指導。

#### 問題描述

在非MDM管理的系統上,升級到macOS 13 Ventura 13.0後,安全終端Mac聯結器在降級模式下運行。

儘管以前授予過「全磁碟訪問」許可權,但並未保留;事實上,該許可權似乎在「隱私和安全系統 設定」使用者介面中已啟用,但系統擴展實際上沒有授予的許可權。

### 受影響的安全終端Mac聯結器版本

安全終端Mac聯結器1.14或更高版本

### 受影響的macOS版本:

macOS 13.0 - Ventura

注意:此問題已在macOS Ventura 13.1中修復。

### MDM配置檔案

此問題不會影響通過MDM授予安全終結點聯結器完全磁碟訪問許可權的MDM託管電腦。

### 解析

#### 選項1:升級到macOS Ventura 13.1

此問題在macOS Ventura 13.1中已解決。如果在macOS Ventura 13.0上,安全終端Mac聯結器處於 降級模式,則升級到macOS Ventura 13.1可解決此問題,無需執行任何進一步的操作。

#### 選項2:手動刪除FDA for Secure Endpoint System Monitor

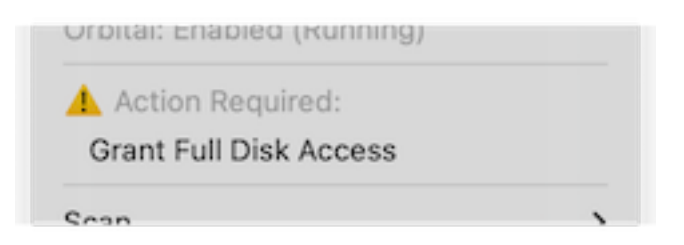

1. 在「安全端點」選單中,按一下**Grant Full Disk Access**警告,以在「System Settings」中開 啟「Full Disk Access」頁面。或者,在Privacy & Security下的System Settings中手動導航到 Full Disk Access頁面。

| • • •              | < Full Disk Access                                                                                                    |                                   |
|--------------------|----------------------------------------------------------------------------------------------------|-----------------------------------|
| Search             | Allow the applications below to access data like Mail, Mess<br>Home, Time Machine backups, and certain administrative s<br>users on this Mac. | ages, Safari,<br>settings for all |
| with your Apple ID | Cisco Orbital                                                                                                    |                                   |
| ᅙ Wi-Fi            | S                                                                                                    | a _                               |
| 🐉 Bluetooth        | Secure Endpoint Service                                                                                                    | <b>~</b>                          |
| 🛞 Network          | Secure Endpoint System Monitor                                                                                                    |                                   |
| S Notifications    | sshd-keygen-wrapper                                                                                                    |                                   |
| 🐠 Sound            | Transient .                                                                                                    |                                   |
| S Focus            | lerminal                                                                                                    |                                   |
| Screen Time        | +                                                                                                    |                                   |
| 🕥 General          | L D                                                                                                    |                                   |
| Appearance         |                                                                                                    |                                   |
| Accessibility      |                                                                                                    |                                   |
| Control Center     |                                                                                                    |                                   |
| 🔄 Siri & Spotlight |                                                                                                    |                                   |
| Privacy & Security |                                                                                                    |                                   |
| Desktop & Dock     |                                                                                                    |                                   |
| 🔆 Displays         |                                                                                                    |                                   |
| Wallpaper          |                                                                                                    |                                   |

- 2. 刪除Secure Endpoint System Monitor捆綁包。為此,請執行以下操作: a)按一下安全端點 系統監視器將其選中 b)按一下減號,並在出現提示時輸入管理員密碼 僅刪除Secure Endpoint System Monitor捆綁包。請勿刪除Secure Endpoint Service捆綁包。
- 3. 等待聯結器自動將Secure Endpoint System Monitor新增回「全磁碟訪問」頁面(這最多需要 30秒)。

| Q Search                   | Allow the applications below to access data like Mail, Messages, Safari,<br>Home, Time Machine backups, and certain administrative settings for all |
|----------------------------|----------------------------------------------------------------------------------------------------|
| Sign in with your Apple ID | users on this Mac.                                                                                                    |
|                            | Cisco Orbital                                                                                                    |
| 🛜 Wi-Fi                    |                                                                                                    |
| 🛞 Bluetooth                | Secure Endpoint Service                                                                                                    |
| 🛞 Network                  | Secure Endpoint System Monitor                                                                                                    |
| 0                          |                                                                                                    |
| Notifications              | sshd-keygen-wrapper                                                                                                    |
| M Sound                    | Terminal C                                                                                                    |
| 🥒 Focus                    |                                                                                                    |
| 🔀 Screen Time              | + -                                                                                                    |
| General                    |                                                                                                    |
| Appearance                 |                                                                                                    |
| (1) Accessibility          |                                                                                                    |
| Control Center             |                                                                                                    |
| Siri & Spotlight           |                                                                                                    |
| 🕐 Privacy & Security       |                                                                                                    |
| 🗖 Desktop & Dock           |                                                                                                    |
| Displays                   |                                                                                                    |

4. 按一下切換以啟用安全終端系統監視器的全磁碟訪問。

#### 選項3:使用tccutil命令禁用安全終端系統監視器的FDA

1. 開啟終端機, 並在系統提示時輸入以下命令和管理員密碼:

sudo tccutil reset SystemPolicyAllFiles com.cisco.endpoint.svc.securityextension

| Actio | on Required:     |  |
|-------|------------------|--|
|       | 5. 11 Dial. A    |  |
| Grant | Full Disk Access |  |

2. 在「安全端點」選單中,按一下**Grant Full Disk Access**警告,以在「System Settings」中開 啟「Full Disk Access」頁面。或者,在Privacy & Security下的System Settings中手動導航到 Full Disk Access頁面。

|                               | ( · · · · · · · · · · · · · · · · · · ·                                                                                                    |
|-------------------------------|----------------------------------------------------------------------------------------------------|
| Q Search                      | Allow the applications below to access data like Mail, Messages, Safari,<br>Home, Time Machine backups, and certain administrative settings for all |
| Sign in<br>with your Apple ID | users on this Mac.                                                                                                    |
| 🛜 Wi-Fi                       | Cisco Orbital                                                                                                    |
| 8 Bluetooth                   | Secure Endpoint Service                                                                                                    |
| 🛞 Network                     | Secure Endpoint System Monitor                                                                                                    |
| Notifications                 | sshd-keygen-wrapper                                                                                                    |
| 젟 Sound                       | Terminal                                                                                                    |
| C Focus                       |                                                                                                    |
| 🔀 Screen Time                 | + -                                                                                                    |
| 😥 General                     | •                                                                                                    |
| Appearance                    |                                                                                                    |
| 🕦 Accessibility               |                                                                                                    |
| 📇 Control Center              |                                                                                                    |
| 💽 Siri & Spotlight            |                                                                                                    |
| 🕑 Privacy & Security          |                                                                                                    |
| 🗖 Desktop & Dock              |                                                                                                    |
| 👯 Displays                    |                                                                                                    |
| (P) Melleoner                 |                                                                                                    |

3. 按一下切換以啟用安全終端系統監視器的全磁碟訪問。

#### 關於此翻譯

思科已使用電腦和人工技術翻譯本文件,讓全世界的使用者能夠以自己的語言理解支援內容。請注 意,即使是最佳機器翻譯,也不如專業譯者翻譯的內容準確。Cisco Systems, Inc. 對這些翻譯的準 確度概不負責,並建議一律查看原始英文文件(提供連結)。